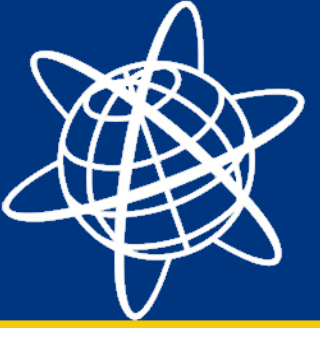

### Vejledning til opsætning af opmålingsstil med opkald til GPSnet.dk via GSM-protokol

Med udgivelsen af Trimble Access v2012.20 er det nu blevet muligt at anvende GSM-protokollen til opkald til f.eks. GPSnet. Denne vejledning beskriver, hvordan du opretter en opmålingsstil der understøtter dette. Der er dog nogle enkelte bemærkninger man som bruger skal være opmærksom på. Disse er beskrevet til sidst i denne vejledning.

| ۵             | Dpmåling                | s-Stil |      |       | <b>A</b> | ? —  | ×  |
|---------------|-------------------------|--------|------|-------|----------|------|----|
| Navn          |                         |        |      | Str.  | Ændr     | e^ [ | PI |
| G             | PSnet                   |        |      | 2kb   | 4/10/2   | 013  | ١T |
| GF            | PSnet Bo                | rnholm |      | 2kb   | 4/10/2   | 013  | ١Τ |
| IS Rover      |                         |        |      | 2kb   | 4/9/20   | 13   | ١T |
| VX & S Series |                         |        |      | 2kb   | 4/9/20   | 13   | ١T |
| < ::          |                         |        | ::   |       |          |      |    |
|               | Ingen opmåling PDOP:1.9 |        |      |       |          |      |    |
| Esc           | Ny                      | Kopier | Slet | Optic | oner     | Ret  |    |

Fra hovedmenuen i Trimble Access vælges Indstillinger -> Opmålings-stil

Markér den omålingsstil du vil bruge som skabelon til GSM-opkald og tryk Kopier i bunden af skærmen.

Giv den nye opmålingsstil et passende navn og tryk Enter/OK i nederste højre hjørne.

OBS: Hvis i kopierer profilen til anvendelse på Bornholm, så skal i gå til slutningen af denne vejledning, da ændringerne er forskellige fra resten af landet.

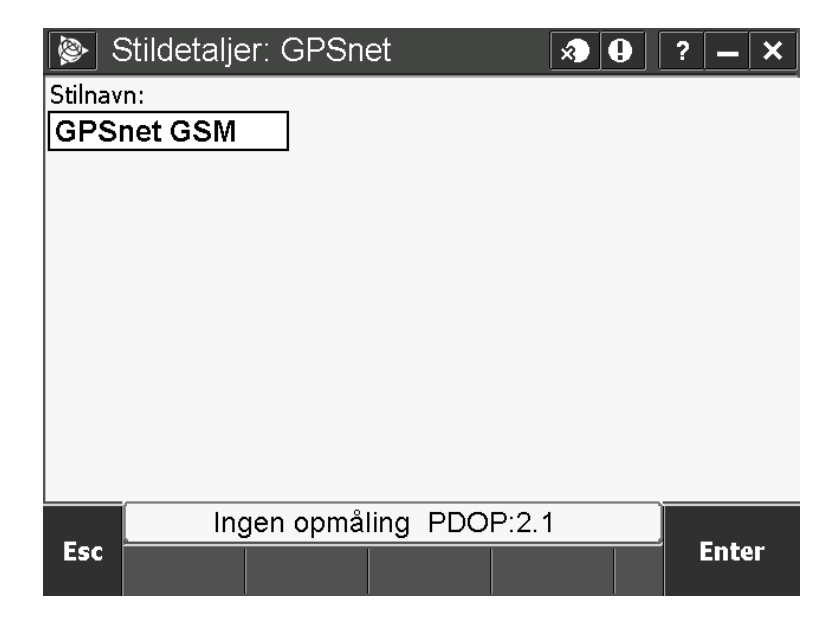

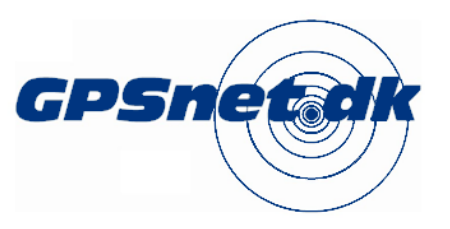

www.geoteam.dk Energivej 34, 2750 Ballerup Telefon: 7733 2233 e-mail: support@geoteam.dk Mads Bøgvad Knudsen

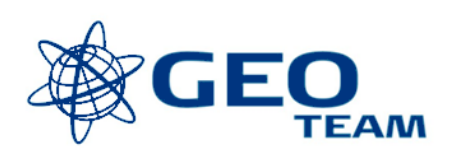

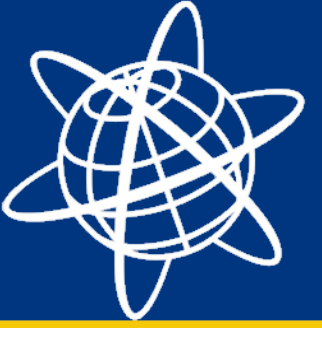

| Rover optioner                   | ? – ×             | Den "nye" opmålingstil ligger nu på lis |
|----------------------------------|-------------------|-----------------------------------------|
| Opmålingstype:                   | 90%               | med de andre opmålingsstile. Tryk på    |
| RTK                              | 11                | den for at ændre mustimingerne.         |
| VRS (RTCM)                       |                   | Klik Rover optioner.                    |
| Gem punkt som:                   |                   | På side 1/3 ændres                      |
| Positioner -                     | <u>۲</u> ?        | transmitteringsformatet til "VRS        |
| Afskæringsvinkel:                | <u>K</u> ort      | (RTCM)".                                |
|                                  | M <u>e</u> nu     | Tryk OK for at komme tilbage til listen |
| 6.0 1/3                          | F <u>a</u> vorit  | med optioner.                           |
|                                  | <u>S</u> kift til |                                         |
| Ingen opmåling PDOP:1.8          | ок                |                                         |
|                                  |                   |                                         |
| 💩 Rover radio 🛛 🔊 🖉              | ? – X             | Klik Rover radio.                       |
| Type:                            | 100%              |                                         |
| Celle modem                      | 100%              | Skift type til "Celle modem", sæt flueb |
| Send gennem markcomputer:        | 11                | Landmålingscomputerens port til         |
|                                  | T                 | "Kontrolenhed internt modem".           |
| Landmälingscomputer port:        | <b>?</b>          | Ud for GNSS kontakt trykkor på pilon t  |
| GNSS-kontakt: Vælg GNSS kontakt: | Kort              | højre. Herved åbnes menuen GNSS-        |
| ?                                | Menu              | kontakter. Tryk Ny i bunden af skærme   |
|                                  | Favorit           |                                         |
|                                  | <u>Skift til</u>  |                                         |
| Ingen opmåling PDOP:3.3          |                   |                                         |
| Esc                              | ОК                |                                         |

ten

en et

il en.

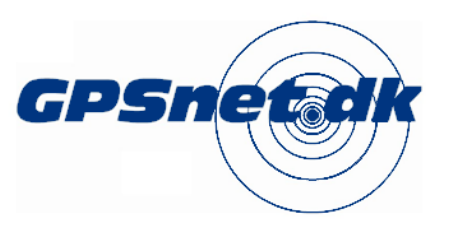

www.geoteam.dk

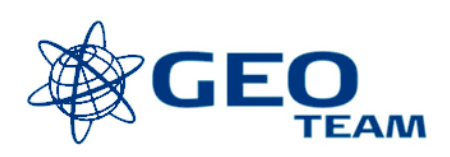

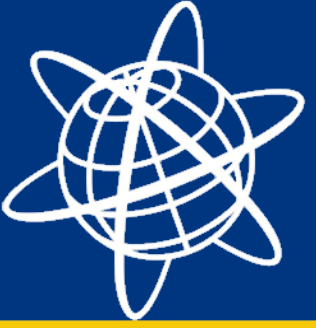

| 除 Redigér GNSS kor | ntakt 🛛 🔊 🖉                | ? – ×                      |  |  |  |  |  |
|--------------------|----------------------------|----------------------------|--|--|--|--|--|
| Navn:              |                            |                            |  |  |  |  |  |
| GPSnet GSM TSC3    |                            |                            |  |  |  |  |  |
| Bluetooth modem:   | Telefonnummer:<br>44200499 | Telefonnummer:<br>44200499 |  |  |  |  |  |
| Modem PIN:         | Init følge:<br>AT+CBST=71  | Init følge:<br>AT+CBST=71  |  |  |  |  |  |
| Læg på:            | Præfix:                    | Præfix:                    |  |  |  |  |  |
| ATH0               | ATD                        | ]                          |  |  |  |  |  |
| Suffix:            | Tilslut post:              | Tilslut post:              |  |  |  |  |  |
| ?                  | ?                          | 1/2<br>▼                   |  |  |  |  |  |
| Ingen opmåli       | ng PDOP:2.4                |                            |  |  |  |  |  |
| Esc                | Konfig.                    | Enter                      |  |  |  |  |  |

Giv GSM GNSS-kontakten et passende navn.

Bluetooth modem sættes til "Ingen".

Telefonnummeret sættes til "44200499".

Hvis der er pinkode på simkortet indtastes denne. Vi anbefaler dog, at anvende simkort uden aktiv pinkode.

Init følge sættes til "AT+CBST=71".

Resten af felterne ændres ikke.

Tryk Enter/Gem for at komme til GNSS kontakter. Vælg den netop oprettede GSM profil.

Tilbage i skærmbilledet Rover radio kontrolleres, at den nye GSM-profil er valgt i feltet GNSS-kontakter.

Tryk OK.

Tryk derefter Gem i skærmbilledet med optioner.

| Rover rac                        | 10                           |          | × ·   |            | ? –           | •   × |
|----------------------------------|------------------------------|----------|-------|------------|---------------|-------|
| Туре:                            |                              |          |       |            | 1             | 00%   |
| Celle modem                      |                              | •        | •     |            | ۲ <b>س</b> ا  | 00%   |
| Send gennem ma                   | rkcomputei                   | r:       |       |            | 1×            | 11    |
|                                  |                              |          |       |            | Ĩ             |       |
| Landmålingscomp                  | uter port:                   |          | _     |            |               |       |
| Kontrolenhed                     | Kontrolenhed internt modem 🔻 |          |       |            |               |       |
| GNSS-kontakt: Vælg GNSS kontakt: |                              |          |       | <u>K</u> o | rt            |       |
| GPSnet GSM T 🕨                   |                              |          | Me    | nu         |               |       |
|                                  |                              |          |       |            | F <u>a</u> ve | orit  |
|                                  |                              |          |       |            | <u>S</u> kif  | t til |
| Ing                              | gen opmå                     | ling PDO | P:2.2 |            |               |       |
| Esc                              |                              |          |       |            | 0             | K     |

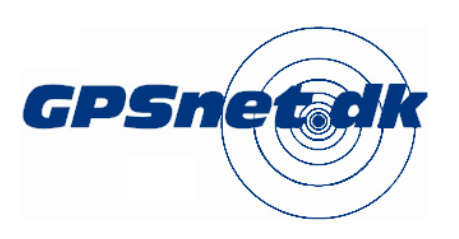

www.geoteam.dk

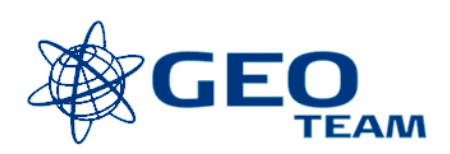

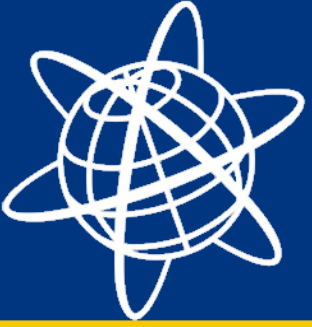

| 📎 Opmålin                                 | gs-Stil                 |            | × 2 ?     | <b>–</b> ×                  | GS        |  |
|-------------------------------------------|-------------------------|------------|-----------|-----------------------------|-----------|--|
| Navn                                      |                         | Str.       | Ændret    | PI                          | me        |  |
| GPSnet                                    |                         | 2kb        | 22/1/2013 | ١Τ                          | Tr        |  |
| GPSnet B                                  | ornholm                 | 2kb        | 31/10/201 | 2 \T                        | Tri       |  |
| GPSnet G                                  | SM                      | 2kb        | 2/5/2013  | ١T                          |           |  |
| IS Rover                                  |                         | 2kb        | 31/10/201 | 2 \T                        |           |  |
| <[ =                                      |                         | ::         |           |                             |           |  |
| _ Ir                                      | igen opmåling           | PDOP:2.3   |           |                             |           |  |
| ESC Ny                                    | Kopier S                | let Optic  | oner      | Ket                         |           |  |
| 🍥 Job: GS                                 | M test                  | [          | ×) () ?   | <b>— ×</b>                  | Gå        |  |
|                                           | Job Ter<br>a Wy<br>R    |            |           | □100%<br>□100%<br><b>12</b> | Sta<br>ek |  |
|                                           |                         | 9          | - I I TT  | 3                           | Sta       |  |
| <u>doL</u>                                | I <u>n</u> dtast        | <u>C</u> o | go 🔤 🚆    | , _                         | ор        |  |
|                                           |                         |            | <u> </u>  | ?                           | tilf      |  |
| <u>G</u> PSnet<br><u>G</u> PSnet Bornholm |                         |            | 3         | <u>K</u> ort                |           |  |
|                                           |                         |            |           | M <u>e</u> nu               |           |  |
| Opmåling                                  | <u>G</u> PSnet GSM      |            | F         | <u>a</u> vorit              |           |  |
|                                           | Aisæuling               |            |           | kift til                    |           |  |
| lr                                        | Ingen opmåling PDOP:1.8 |            |           |                             |           |  |
|                                           | <u> </u>                |            |           |                             |           |  |

GSM profilen er nu tilgængelig på listen med de traditionelle opmålingsstile.

Tryk Esc og gå tilbage til hovedmenuen i Trimble Access.

Gå i Generel opmåling.

Start et job (eller åben et allerede eksisterende job).

Start en opmåling med den nye GSM opmålingsstil (GPSnet GSM i dette tilfælde).

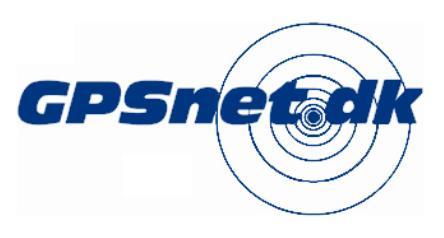

www.geoteam.dk

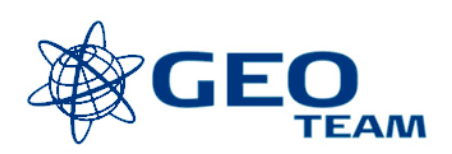

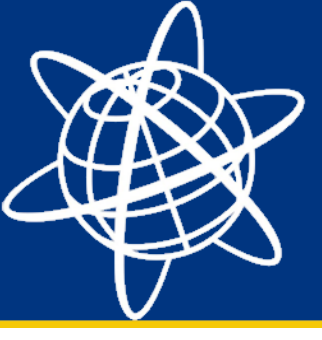

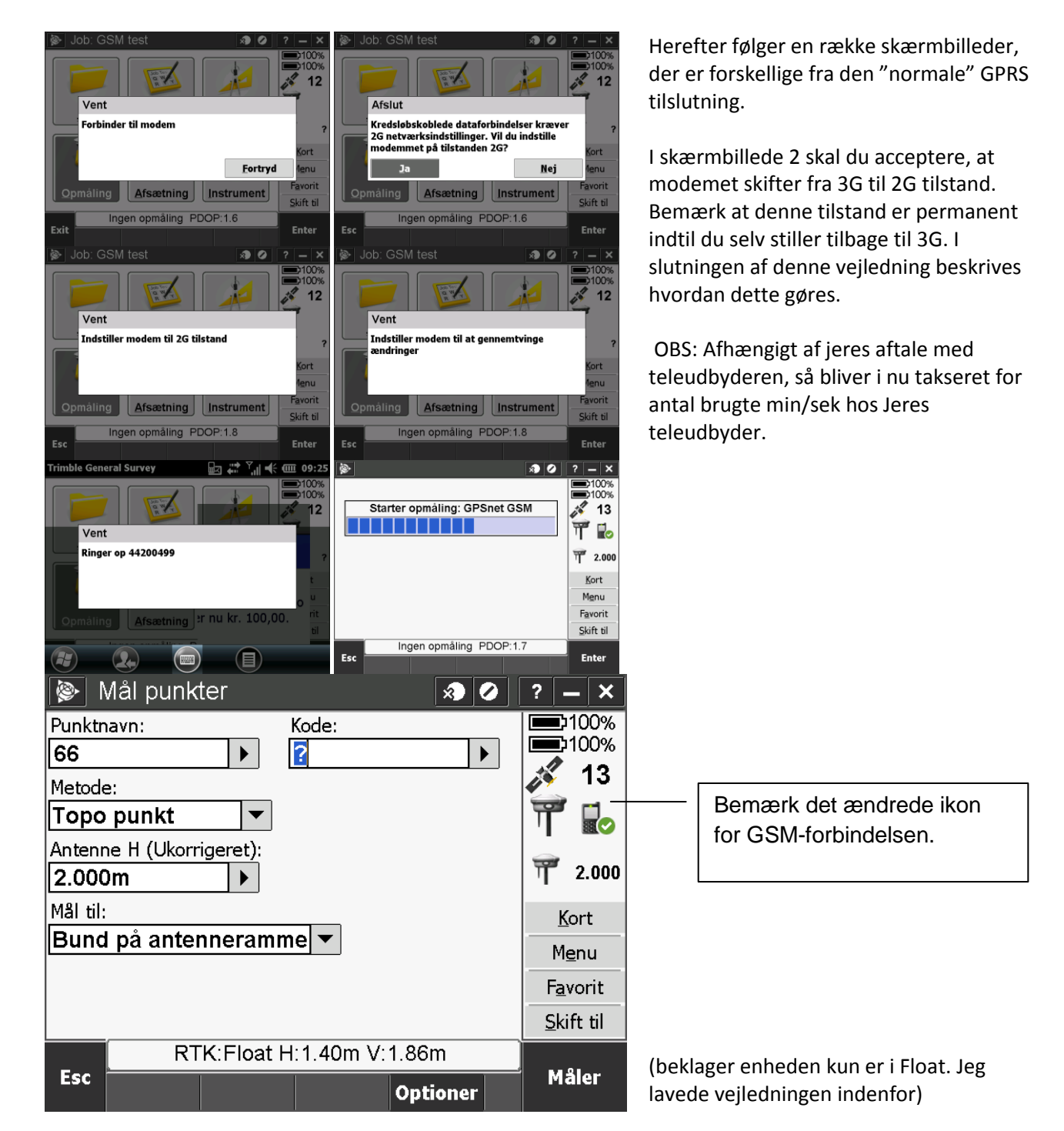

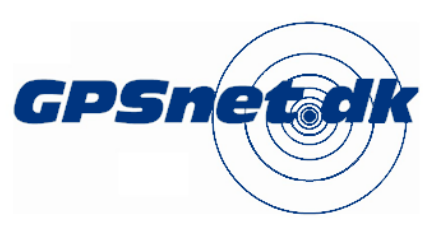

www.geoteam.dk Energivej 34, 2750 Ballerup Telefon: 7733 2233 e-mail: support@geoteam.dk Mads Bøgvad Knudsen

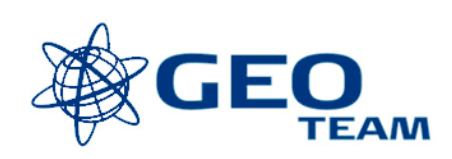

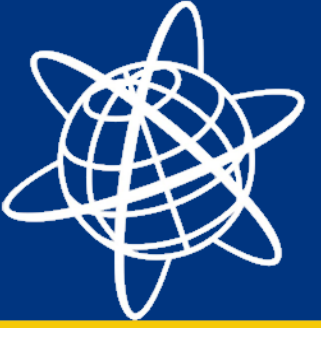

#### Bemærkninger til anvendelse af GSM-protokol

Der er tre vigtige ting at holde for øje, når i anvender GSM-opmålingsstile på TSC3 landmålingscomputeren.

- 1. I skal anvende Trimble Access v2012.20 eller nyere. Ældre versioner understøtter ikke GSM-opkald fra TSC3.
- 2. Første gang i anvender modemet til et GSM-dataopkald, så ændres tilstanden fra 3G til 2G. Dette er en permanent tilstand, som kun kan ændres tilbage manuelt. Det hjælper ikke at nulstille (reset) enheden. Hvis modemmet ikke manuelt stilles tilbage til 3G, så vil dataoverførsler være meget langsomme pga. den lave båndbredde på 2G netværket. Dette er især vigtigt at huske på ved anvendelse af f.eks. datasynkronisering over internetforbindelsen. Grundlæggende er en 2G forbindelse dog alt andet rigeligt til modtagelse af korrektioner fra GPSnet.
- 3. GSM-opkald bliver typisk takseret anderledes en GPRS-dataforbindelser af teleudbyderen. Her betaler i typisk per min/sek. Dette er en ekstra udgift ud over min-afregningen for evt. forbrug på GPSnet.

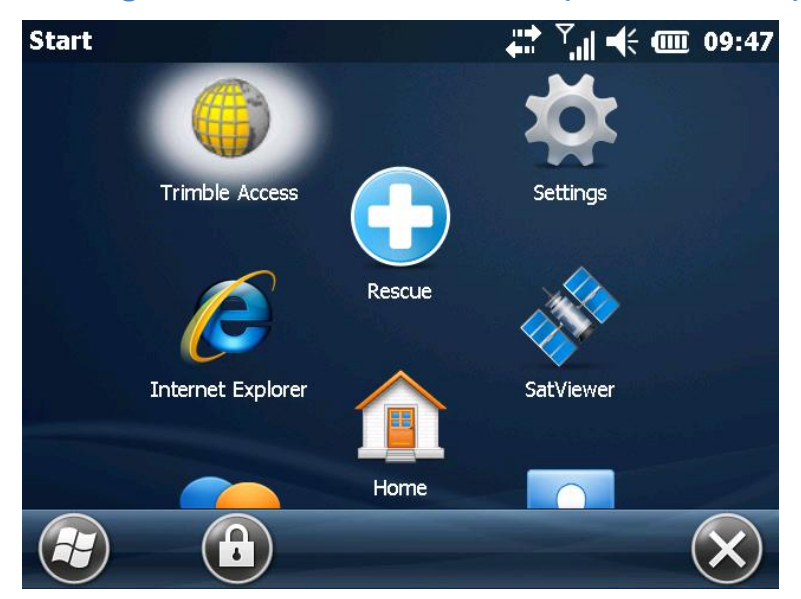

### Ændring af TSC3-modem fra 2G til 3G (normal tilstand)

Tryk på Windows-tasten øverst til venstre på tastaturet.

Klik på Settings (tandhjulsikon der kan ligge et stykke nede på menuen).

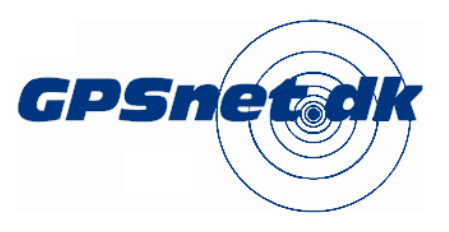

www.geoteam.dk Energivej 34, 2750 Ballerup Telefon: 7733 2233 e-mail: support@geoteam.dk Mads Bøgvad Knudsen

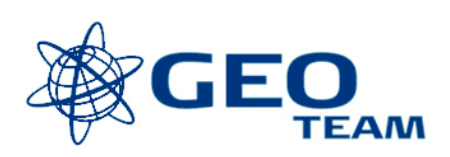

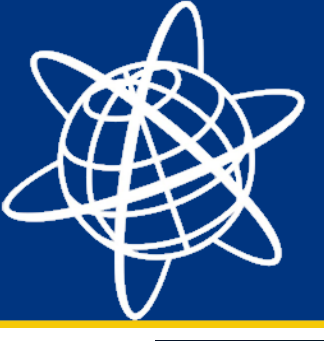

Maj 2013

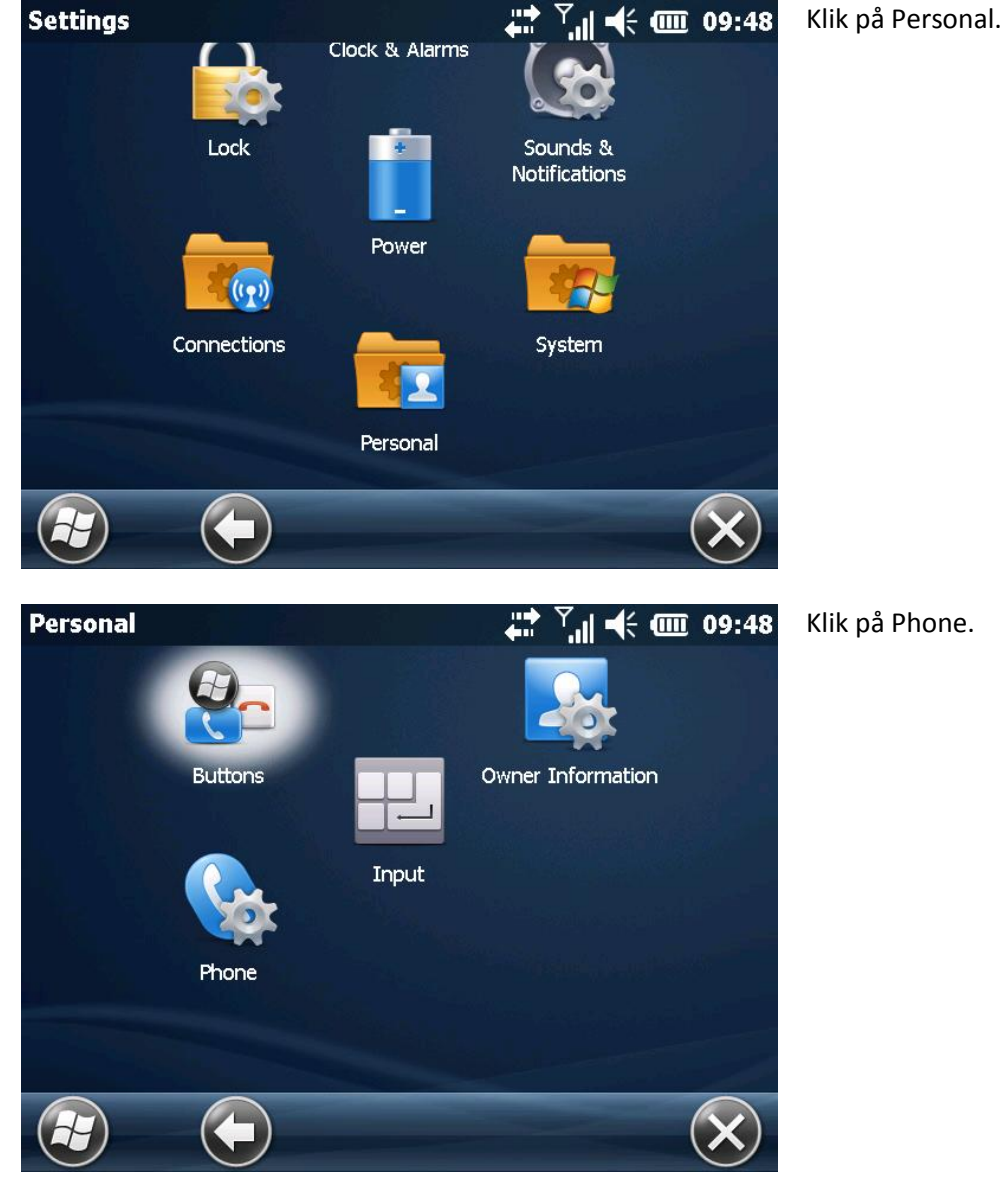

GPSnetick

www.geoteam.dk

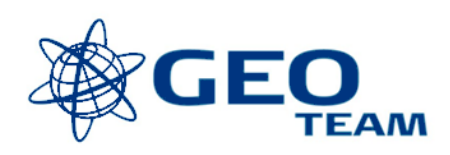

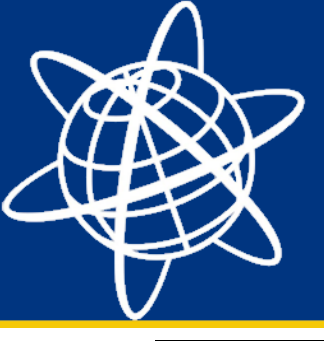

Phone

Info

GSM Band-

850

✓ 900

✔ 1800

✓ 1900

<

Connection: 2G -- (U)ARFCN: 597

# GSM-opkald fra TSC3 landmålingscomputer

₩ ?... • @ 09:49

Sounds

#### Maj 2013

Via pilene øverst i skæmbilledet navigeres til menuen Band.

Her bemærkes det, at der ikke er flueben i WCDMA Band frekvenserne (3G). Sæt flueben i alle tre og tryk Apply.

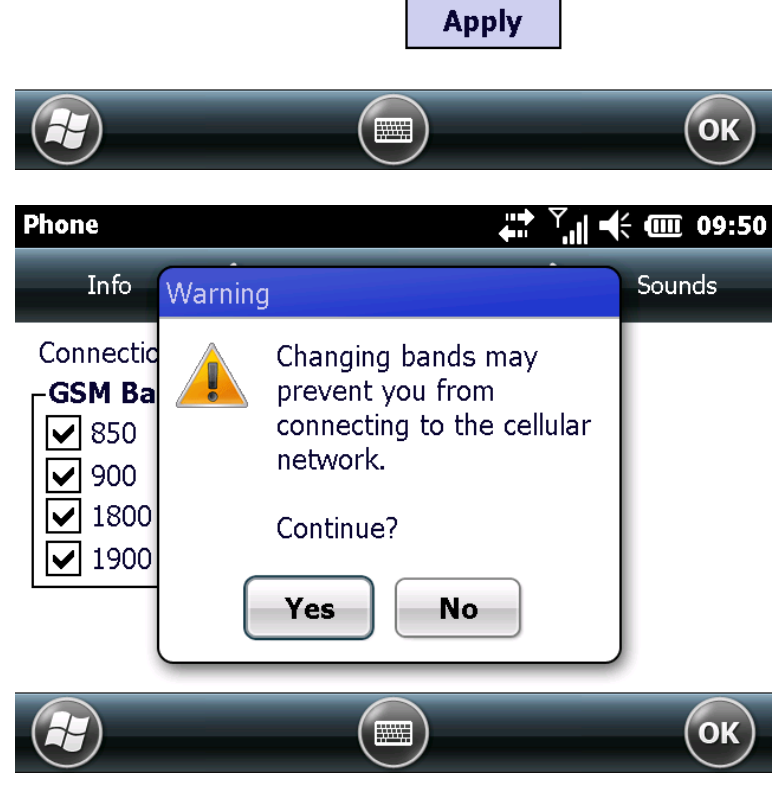

Band

-WCDMA Band-

850

1900

2100

Accepter advarslen ved at trykke Yes.

Modemmet vil nu aktivere 3G forbindelsen igen. Dette tager ca. 10-15 sek.

Når der igen er flueben i alle tre WCDMA Band frekvenserne, navigeres tilbage til Trimble Access ved at klikke på Trimble tasten på tastaturet. Sidder lige over navigationshjulet på tastaturet.

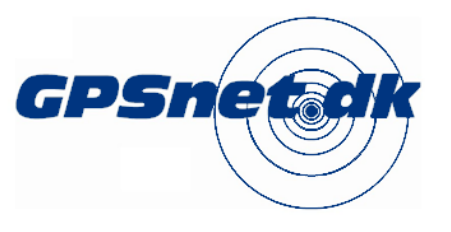

www.geoteam.dk

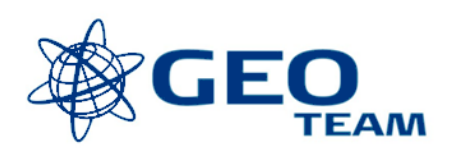

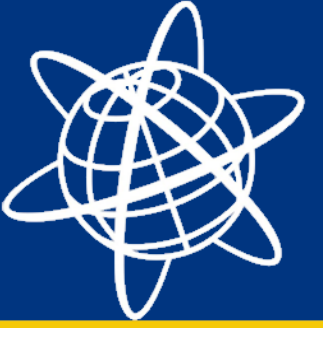

#### GSM-opkald på Bornholm

Nedenfor er angivet de ændringer der er ved opmålingsstile til anvendelse på Bornholm med GSMprotokollen.

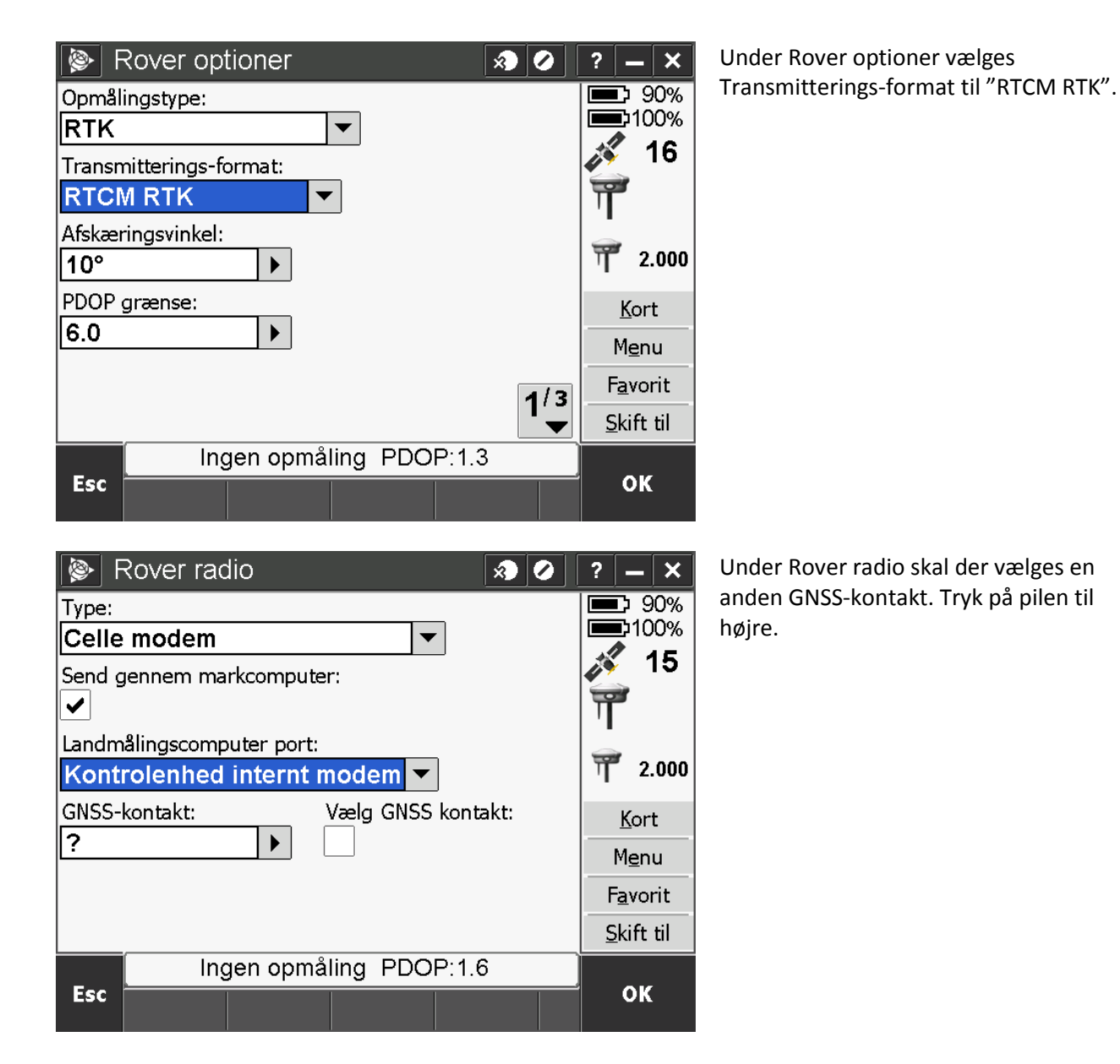

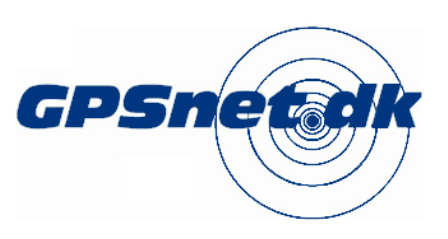

www.geoteam.dk Energivej 34, 2750 Ballerup Telefon: 7733 2233 e-mail: support@geoteam.dk

Mads Bøgvad Knudsen

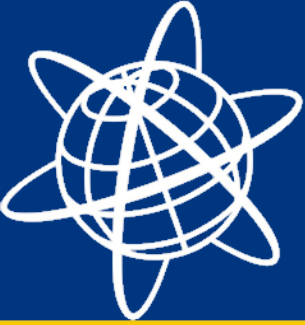

| Redigér GNSS konta    | kt 🔊 🖉 🗌       | ? _ ×    |  |  |  |  |
|-----------------------|----------------|----------|--|--|--|--|
| Navn:                 |                |          |  |  |  |  |
| GPSnet GSM Bornholm T | SC3            |          |  |  |  |  |
| Bluetooth modem:      | Telefonnummer: |          |  |  |  |  |
| Ingen 🔻               | 44200490       | 44200490 |  |  |  |  |
| Modem PIN:            | Init følge:    |          |  |  |  |  |
|                       | AT+CBST=71     |          |  |  |  |  |
| Læg på:               | Præfix:        |          |  |  |  |  |
| ATHO                  | ATD            |          |  |  |  |  |
| Suffix:               | Tilslut post:  |          |  |  |  |  |
| ?                     | ? 1/2          |          |  |  |  |  |
|                       |                |          |  |  |  |  |
| Ingen opmåling        | PDOP:1.7       |          |  |  |  |  |
| Esc                   | Konfig.        | Enter    |  |  |  |  |

Giv et passende navn til GSM GNSSkontakten til Bornholm. Maj 2013

Telefonnummeret ændres til 44200490.

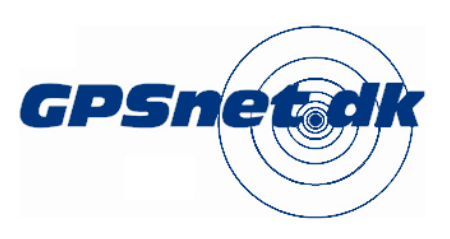

www.geoteam.dk

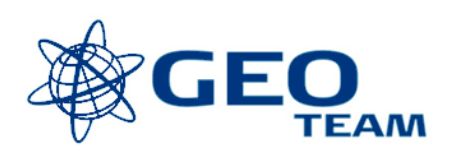